## Comment exporter les feuilles d'activités de mes collaborateurs ?

1/6

En tant que gestionnaire, vous pouvez avoir besoin de procéder à un export des feuilles d'activité des utilisateurs de votre périmètre pour les leur faire signer, entre autres. Cette extraction permet de générer un fichier *pdf* reprenant l'ensemble des saisies de vos utilisateurs sur la période sélectionnée.

Rendez-vous dans le module : Activités > Extractions

- Modèles d'extractions
- Etape 1
- Etape 2
- Etape 3
- Etape 4

| Modèles d'extraction                          |    |                                      |                         | Activités > Extra                  | actions |
|-----------------------------------------------|----|--------------------------------------|-------------------------|------------------------------------|---------|
| <b>¥ Filtrer</b> Rechercher                   |    |                                      |                         | ● Réaliser une nouvelle extraction | n       |
| Nom                                           | ÷  | Type d'extraction                    | Période d'extraction    | Action                             |         |
| synthèse activité Projet2 1er semestre202     | 4  | Synthèse activité                    | Du 01/01/2024 au 30/06/ | /2024                              |         |
| synthèse déclarant Fontenay M-1               |    | Synthèse déclarant                   | Mois précédent          |                                    |         |
| Détail imputation Projet1 Année en cours      |    | Imputations - Détail des imputations | Année en cours          |                                    |         |
| Feuilles activité Projet1 tout le périmètre M | -1 | Feuille d'activité                   | Mois précédent          |                                    |         |

Cet écran affiche les modèles d'extraction conservés précédemment. En tant que gestionnaire, vous ne visualisez que vos extractions.

Pour générer une nouvelle extraction, cliquez sur "**Réaliser une nouvelle extraction**" et ici sélectionnez "**Feuille d'activité**".

Last update: 2024/09/10 module\_activites:export\_feuille\_activites https://documentation-hyper.ohris.info/doku.php/module\_activites:export\_feuille\_activites 11:06

| a Activités concernées           | Periode à considérer | e y | Déclarants à prendre en<br>compte | 田 Résultats |
|----------------------------------|----------------------|-----|-----------------------------------|-------------|
| ctivités                         |                      |     |                                   |             |
| électionnez un ou plusieurs éler | nents                |     |                                   |             |
| Plus d'options                   |                      |     |                                   | ^           |
| Exporter les commentaires        | Oui                  |     |                                   |             |
| Exporter les commentaires glo    | baux Non             |     |                                   |             |
| Encart signature Oui             |                      |     |                                   |             |
| Forfait jours Non                |                      |     |                                   |             |
|                                  |                      |     |                                   | Suivant     |

Utilisez les filtres à votre disposition pour sélectionner la(les) activité(s) concernée(s) et dans "**Plus d'options**" cochez ce que vous souhaitez exporter/faire apparaître.

Vous pouvez faire le choix d'exporter les commentaires (représentant les notes sur activité) et/ou les commentaire globaux qui peuvent être saisies en bas de page sur l'écran de la feuille d'activités. Vous pouvez également choisir si un encart signature doit figurer ou non, en bas de la page d'export de le feuille d'activité.

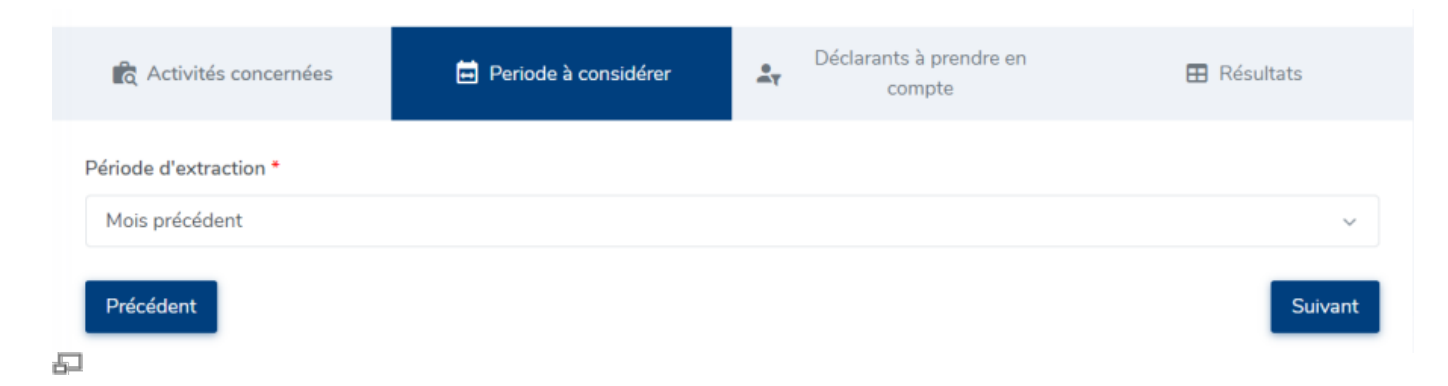

Sélectionnez à l'aide du menu déroulant la période d'extraction que vous souhaitez cibler.

| 2024/11/03 18:06                | 3/6                    |                                   | export_feuille_activites |
|---------------------------------|------------------------|-----------------------------------|--------------------------|
| Activités concernées            | 🖶 Periode à considérer | Déclarants à prendre en<br>compte | 🖽 Résultats              |
| 🛎 Extraction groupée            |                        | Extraction individuelle           |                          |
| Services                        |                        | Utilisateur                       |                          |
| Sélectionnez un ou plusieurs él | ements                 |                                   | Ψ                        |
| Groupes                         |                        |                                   |                          |
| Sélectionnez un ou plusieurs él | ements                 |                                   |                          |
|                                 |                        |                                   |                          |
| Drácádont                       |                        |                                   | Subant                   |
|                                 |                        |                                   | Sulvant                  |

Définissez le périmètre de déclarants que vous souhaitez prendre en compte et voir s'afficher. Les déclarants apparaitront en fonction de l'activité sélectionnée.

| Activités concernées                     | Periode à considérer                     | •.<br>•    | Déclarants à prendre en<br>compte | 🞛 Résultats |
|------------------------------------------|------------------------------------------|------------|-----------------------------------|-------------|
| Quel nom souhaitez-vous donner a         | au modèle d'extraction ?                 |            |                                   |             |
| Nommez votre modèle d'extraction si vous | s désirez l'enregistrer 🛨 Télécharger le | résultat o | le l'extraction                   | Terminer    |

Un bouton vous permet de télécharger le résultat pdf de votre extraction,

également, il vous est possible de nommer cette extraction si vous souhaitez la garder comme modèle (auquel cas il s'affichera en 1ère page).

Et cliquez enfin sur le bouton "**Terminer**" en bas de page.

## Quelles sont les données présentes sur cet export ?

|        |       |                        | Validation        |                   |                |
|--------|-------|------------------------|-------------------|-------------------|----------------|
|        | _     |                        |                   | validation        |                |
| Date   | Temps | Activités              | déclarant         | activité          | hiérarchique   |
| Jeu 01 | 1j    | Absence                | Validée           |                   |                |
| Ven 02 | 1j    | Projet de recherche    | 11/05/23 RECETTE2 | NA                | 11/05/23 Devet |
| Sam 03 |       |                        |                   |                   |                |
| Dim 04 |       |                        |                   |                   |                |
| Lun 05 | 1j    | Projet d'investigation | 11/05/23 RECETTE2 | 11/05/23 Fontaine |                |
| Mar 06 | 0.5j  | Projet d'investigation | 11/05/23 RECETTE2 | 11/05/23 Fontaine |                |
|        | 0.5j  | Projet de recherche    | 11/05/23 RECETTE2 | NA                | 11/05/23 Devet |
| Mer 07 | 1j    | Projet de recherche    | 11/05/23 RECETTE2 | NA                | 11/05/23 Devet |
| Jeu 08 | 1j    | Projet de recherche    | 11/05/23 RECETTE2 | NA                | 11/05/23 Devet |
| Ven 09 | 0.5j  | Non travaillé          | 11/05/23 RECETTE2 | NA                | 11/05/23 Devet |
|        | 0.5j  | Projet de recherche    | 11/05/23 RECETTE2 | NA                | 11/05/23 Devet |
| Sam 10 |       |                        |                   |                   |                |
| Dim 11 |       |                        |                   |                   |                |
| Lun 12 | 1j    | Projet d'investigation | 11/05/23 RECETTE2 | 11/05/23 Fontaine |                |
| Mar 13 | 1j    | Projet de recherche    | 11/05/23 RECETTE2 | NA                | 11/05/23 Devet |
| Mer 14 | 1j    | Projet d'investigation | 11/05/23 RECETTE2 | 11/05/23 Fontaine |                |
| Jeu 15 | 1j    | Projet d'investigation | 11/05/23 RECETTE2 | 11/05/23 Fontaine |                |
| Ven 16 | 0.5j  | Projet d'investigation | 11/05/23 RECETTE2 | 11/05/23 Fontaine |                |
|        | 0.5j  | Projet de recherche    | 11/05/23 RECETTE2 | NA                | 11/05/23 Devet |

Les données figurantes sont :

La date et le temps déclaré sur chaque activité puis le libellé du projet.

Les données suivantes sont relatives à la validation des activités :

**Déclarant :** Date à laquelle le déclarant a envoyé son activité en validation + nom du déclarant. (Si le gestionnaire a procédé à l'envoi à la place du déclarant alors c'est le nom du gestionnaire qui figurera)

**Activité :** Date à laquelle le valideur projet a validé l'activité + nom de ce valideur projet. (Si l'activité n'est affectée à aucun valideur, alors la mention "**NA**" figurera)

**Hiérarchique :** Date à laquelle le valideur hiérarchique a validé l'activité + nom du valideur hiérarchique ayant validé.

En page n°2, vous obtiendrez la synthèse du mois :

- Total à saisir : Nombre de jours théoriquement travaillés.

- **Total travaillé :** Nombre de jours sur lesquels une saisie a été effectuée (saisie d'activité travaillée).

- Nombre d'absences

- Total durée travaillée en jours et en heures pour chaque activité déclarée.

Un encart est dédié à la signature du déclarant, du responsable hiérarchique et du/des responsable(s) activité, si coché.

## En cas d'export de la feuille d'activité d'un collaborateur en FORFAIT JOURS

| activités concernées              | Periode à considérer | Léclarants à prendre en compte | 🖽 Résultats |
|-----------------------------------|----------------------|--------------------------------|-------------|
| Activités                         |                      |                                |             |
| × PROJET 1 × PROJET 2             |                      |                                | ×           |
| Plus d'options                    |                      |                                | ^           |
| Exporter les commentaires Oui     |                      |                                |             |
| Exporter les commentaires globaux |                      |                                |             |
| Encart signature                  |                      |                                |             |
| Forfait jours Oui                 |                      |                                |             |
|                                   |                      |                                | Suivant     |

Renseignez les différents critères de recherche décrit en **étape 1** puis cochez l'option "**Forfait jours**".

Vous pouvez également effectuer l'export directement depuis la feuille d'activité du collaborateur en cliquant sur l'icône *PDF*.

Si le forfait jours est activé à la structure et que la valeur Forfait jours est renseignée pour votre collaborateur, alors vous obtiendrez les données suivantes sur votre extraction, mentionnant la date et le temps déclaré sur chaque journée travaillée :

|        |       |               | Validation        |                |
|--------|-------|---------------|-------------------|----------------|
| Date   | Temps | Activités     | déclarant         | hiérarchique   |
| Jeu 01 | 1j    | Travaillé     | 11/05/23 Fontaine | 11/05/23 Devet |
| Ven 02 | 1j    | Travaillé     | 11/05/23 Fontaine | 11/05/23 Devet |
| Sam 03 |       |               |                   |                |
| Dim 04 |       |               |                   |                |
| Lun 05 | 1j    | Non travaillé | 11/05/23 Fontaine | 11/05/23 Devet |
| Mar 06 | 1j    | Travaillé     | 11/05/23 Fontaine | 11/05/23 Devet |
| Mer 07 | 1j    | Travaillé     | 11/05/23 Fontaine | 11/05/23 Devet |
| Jeu 08 | 1j    | Travaillé     | 11/05/23 Fontaine | 11/05/23 Devet |
| Ven 09 | 1j    | Travaillé     | 11/05/23 Fontaine | 11/05/23 Devet |
| Sam 10 |       |               |                   |                |
| Dim 11 |       |               |                   |                |
| Lun 12 | 1j    | Travaillé     | 11/05/23 Fontaine | 11/05/23 Devet |
| Mar 13 | 1j    | Travaillé     | 11/05/23 Fontaine | 11/05/23 Devet |
| Mer 14 | 1j    | Travaillé     | 11/05/23 Fontaine | 11/05/23 Devet |
| Jeu 15 | 1j    | Travaillé     | 11/05/23 Fontaine | 11/05/23 Devet |
| Ven 16 | 1j    | Travaillé     | 11/05/23 Fontaine | 11/05/23 Devet |

Les données suivantes sont relatives à la validation :

**Déclarant :** Date à laquelle le déclarant a envoyé ses temps travaillés en validation + nom du

déclarant. (Si le gestionnaire a procédé à l'envoi à la place du déclarant alors c'est le nom du gestionnaire qui figurera)

**Hiérarchique :** Date à laquelle le valideur hiérarchique a procédé à la validation + nom du valideur hiérarchique ayant validé.

En page n°2, vous accédez à la synthèse Forfait jours :

|                 | En jours |
|-----------------|----------|
| Total à saisir  | 22j      |
| Total travaillé | 21j      |
| Absences        | 1j       |

Total jours réalisés sur le forfait depuis le 1er Janvier 2023 : 102 / 216

Signature du déclarant : Nom : Fontaine Prénom : Laurent Date : Signature du responsable hiérarchique : Nom : Prénom : Date :

**Total à saisir :** Total théoriquement travaillé sur le mois. **Total travaillé :** Nombre de jours avec une saisie "travaillé". Nombre de jours d'absences.

Cette synthèse comprend également le nombre de jours travaillés sur la période par rapport au nombre qui doit être travaillé.

Exemple ici : "Total jours réalisés sur le forfait depuis le 1er janvier 2023 : 102/216"

Un encart est dédié à la signature du déclarant et du responsable hiérarchique, si coché.

From: https://documentation-hyper.ohris.info/ - Documentation oHRis

Permanent link: https://documentation-hyper.ohris.info/doku.php/module\_activites:export\_feuille\_activites

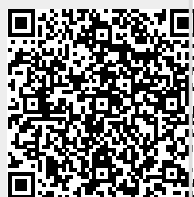

Last update: 2024/09/10 11:06